## PASOS PARA PRESENTAR LA DECLARACION TRIBUTARIA ANUAL DEL IMPUESTO DE INDUSTRIA Y COMERCIO EN EL MUNICIPIO DE BUCARAMANGA.

1. Ingrese desde su computador y usando el navegador de su preferencia a la ruta <u>https://impuestos.bucaramanga.gov.co/personas/menu</u>

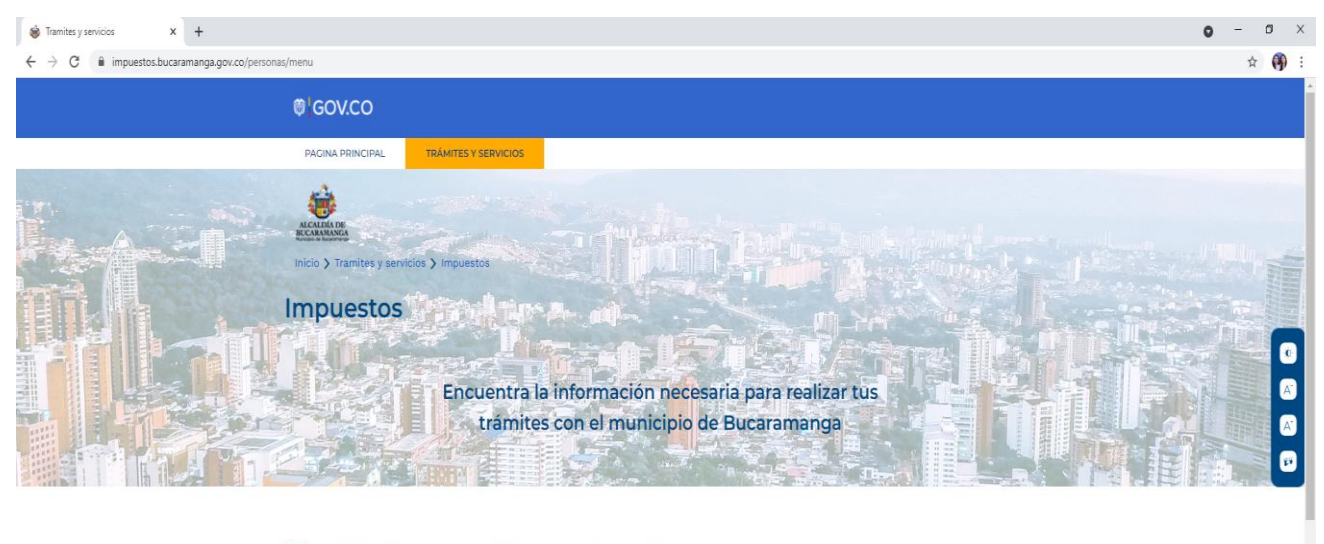

## Trámites y servicios destacados

|                          | Actualizar información<br>contribuyente                                                              | → Realizar Declaración<br>Declaración de Retención de Industria y<br>Comercio | Disponible : En línea<br>Duración aproximada: 15 min<br>Costo: \$0<br>Valoración: * * * * * |                         |
|--------------------------|----------------------------------------------------------------------------------------------------|-------------------------------------------------------------------------------|---------------------------------------------------------------------------------------------|-------------------------|
|                          | Área : Secretaria de Hacienda<br>Duración del tramite 10 min aprox<br>Calificación de otros usuarios | → Presentación de declaraciones<br>Industria y Comercio y RetelCA             | Disponible : En línea<br>Duración aproximada: 20 min<br>Costo: \$0<br>Valoración: * * * * * |                         |
|                          | Hacer el trámite<br>⊙                                                                                | → Actualización datos ICA<br>Correo electrónico declaración                   | Disponible : En línea<br>Duración aproximada: 15min<br>Costo: \$0                           |                         |
| Escribe aquí para buscar | # # 9 8 4                                                                                            |                                                                               | Valoración: * * * *                                                                         | ^ ᡦᢩ고 📥 d× ESP 900 a.m. |

2. De clic en la opción PRESENTACION DE DECLARACIONES.

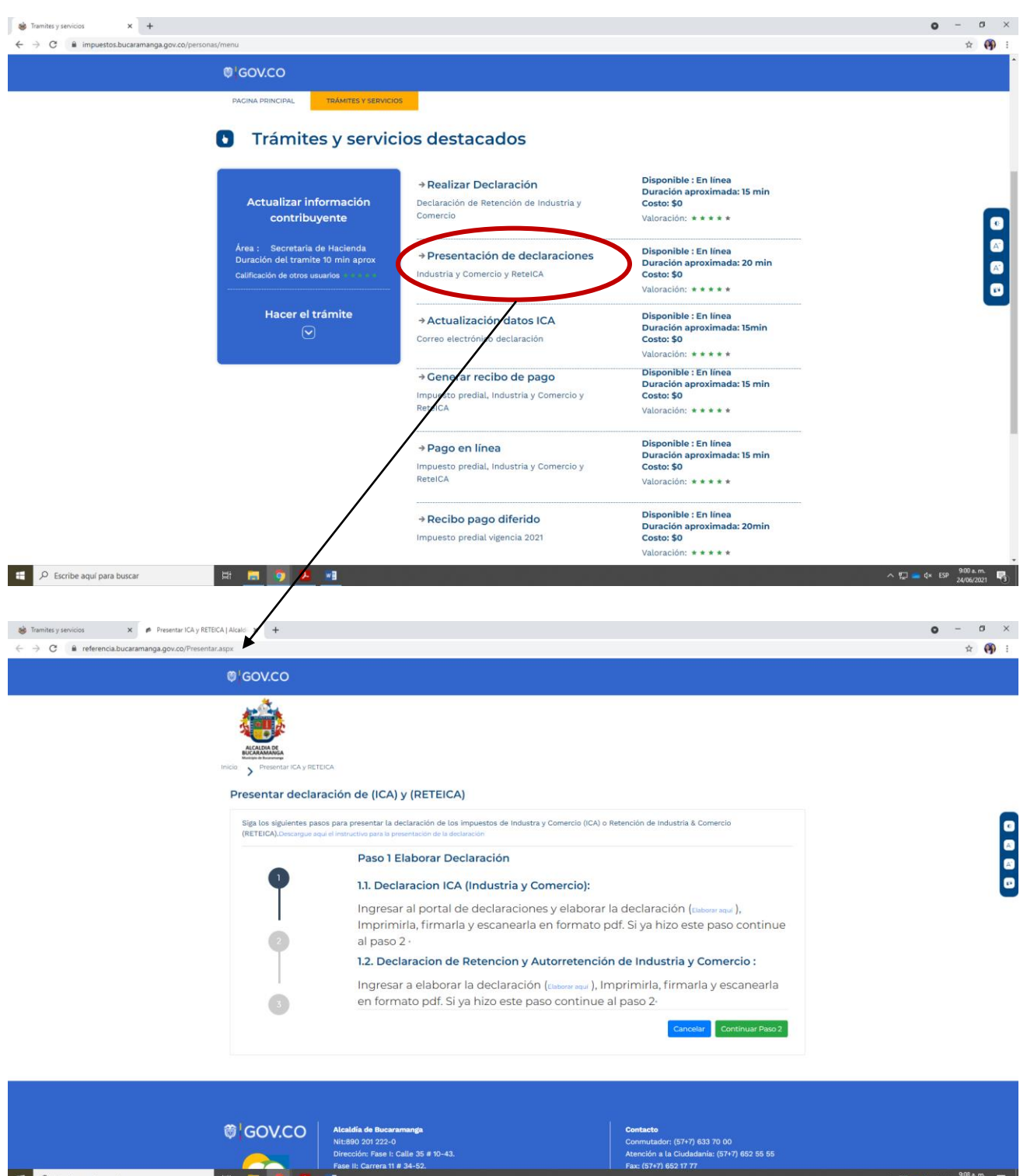

E 🔎 Escribe aquí para buscar

へ 昭二 📥 q× ESP 🤐 9:08 a.m. 📑

3. Ingrese a la opción **ELABORAR AQUÍ** de la opción 1.1.

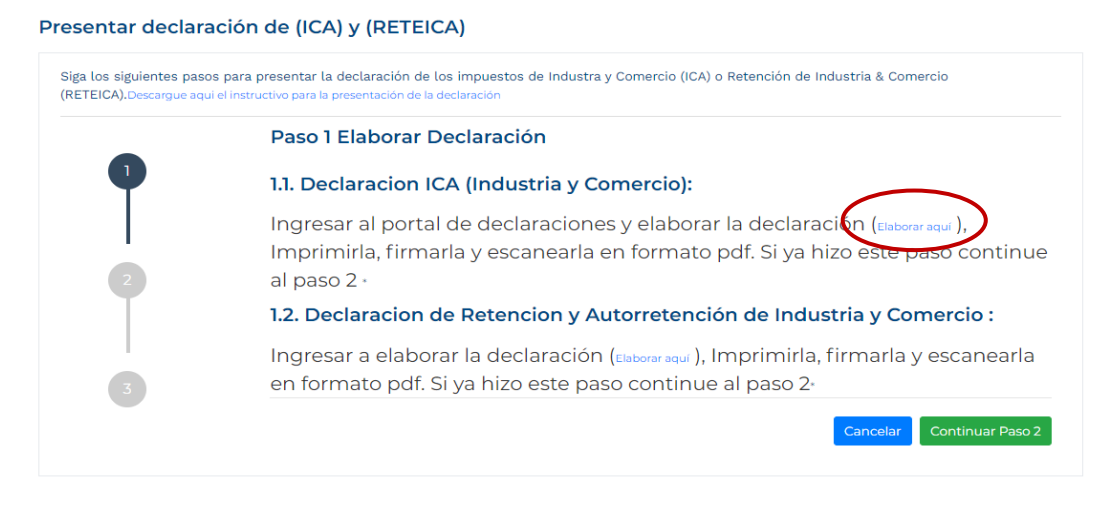

4. Si usted ya está registrado ingrese con el número de su NIT o cedula de ciudadanía y contraseña y continúe con la ruta.

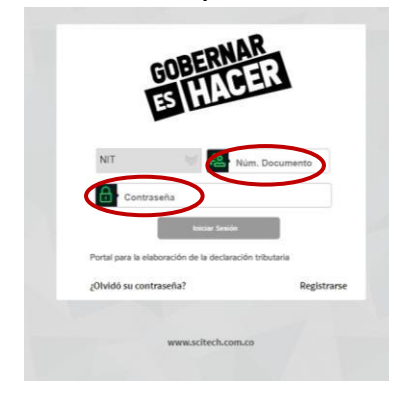

5. Si no está registrado, proceda a hacerlo y para ello tenga a la mano la última declaración presentada.

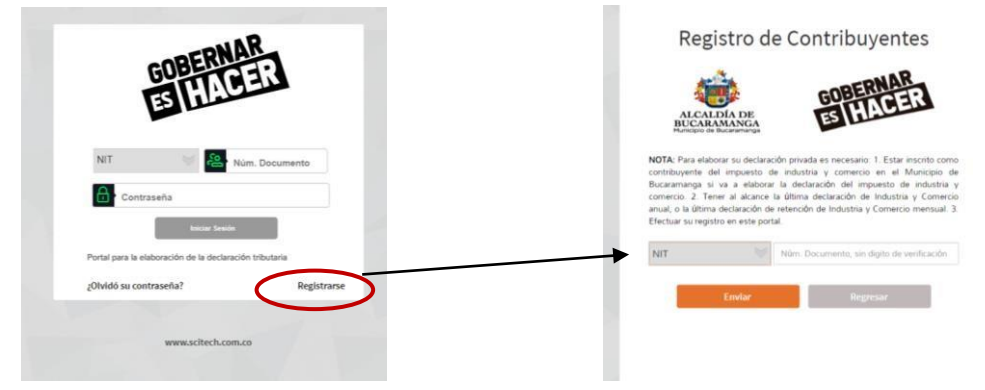

Para registrarse, ingrese el NIT O C.C. del contribuyente y conteste de manera correcta las preguntas de validación realizadas:

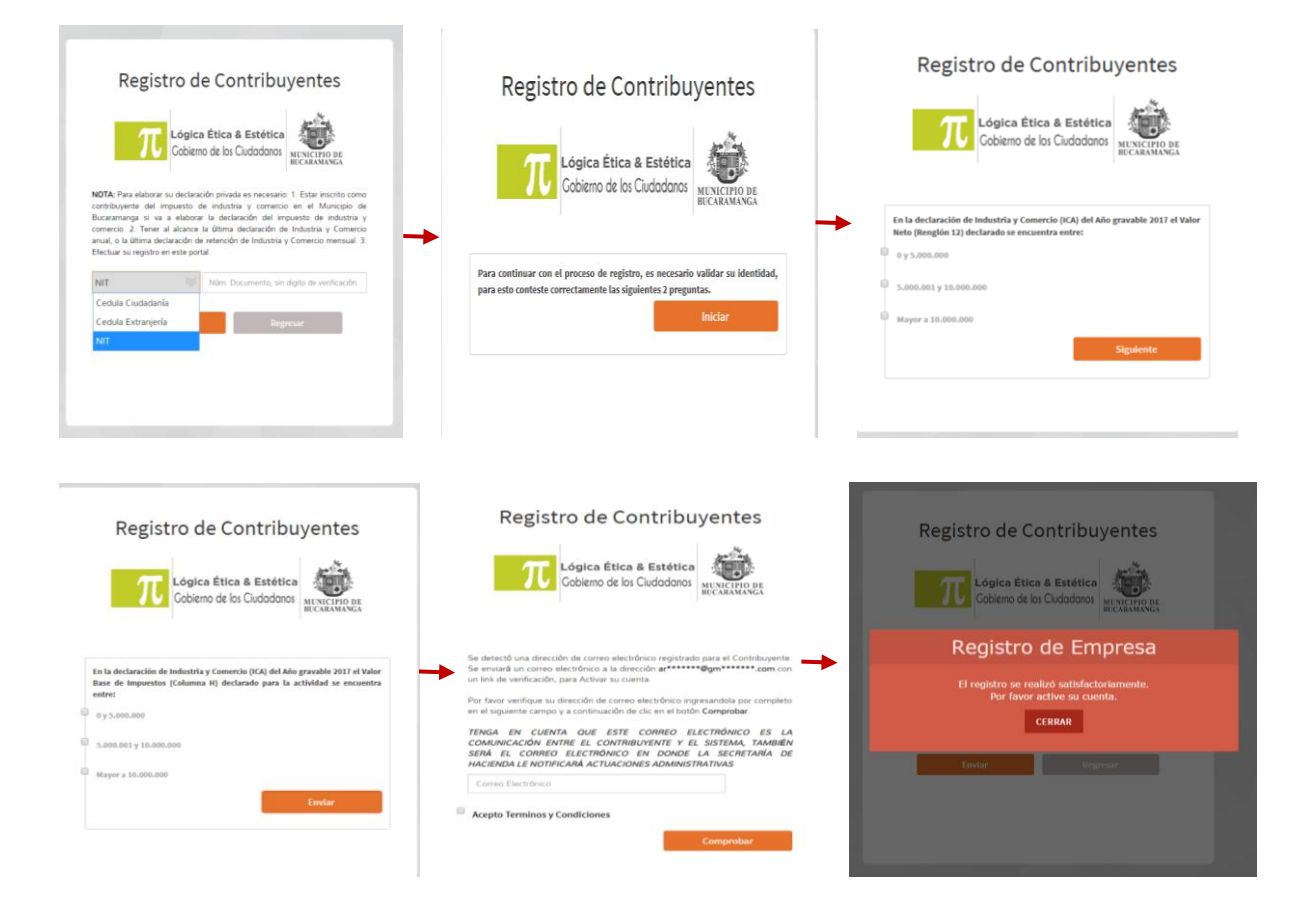

Cuando haya realizado la validación, el sistema le pide digitar el correo electrónico que ya suministró en la última declaración privada, si no existe un correo registrado, deberá suministrar uno nuevo; recuerde que al suministrar este correo está autorizando a la Administración Municipal para que al mismo le sean notificadas todas las actuaciones administrativas conforme lo dispone la resolución No. 002 de Enero de 2021. (consultar en <u>https://www.bucaramanga.gov.co/tramites/wp-content/uploads/2021/01/RES-0002-NOTIFICACION-ELECTRONICA.pdf</u>)

Al correo suministrado le llegará un link para **activar la cuenta** y posteriormente un nuevo correo con el usuario y la contraseña.

No olvide el paso de activar la cuenta, si no lo hace no podrá ingresar.

6. Si esta registrado, pero olvido la contraseña ingrese la opción OLVIDO SU CONTRASEÑA. La nueva contraseña será enviada a la dirección de correo electrónico que suministró cuando se registró por primera vez; si no recuerda el correo o registró un correo inexistente en su momento podrá restablecerlo por la siguiente ruta https://referencia.bucaramanga.gov.co/ActEmail.aspx

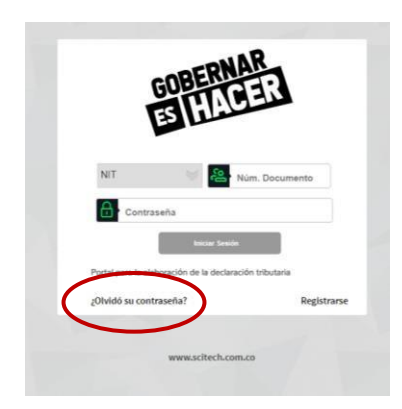

7. Cuando ingrese con su usuario y contraseña (paso 4), elija la opción: ICA DECLARAR.

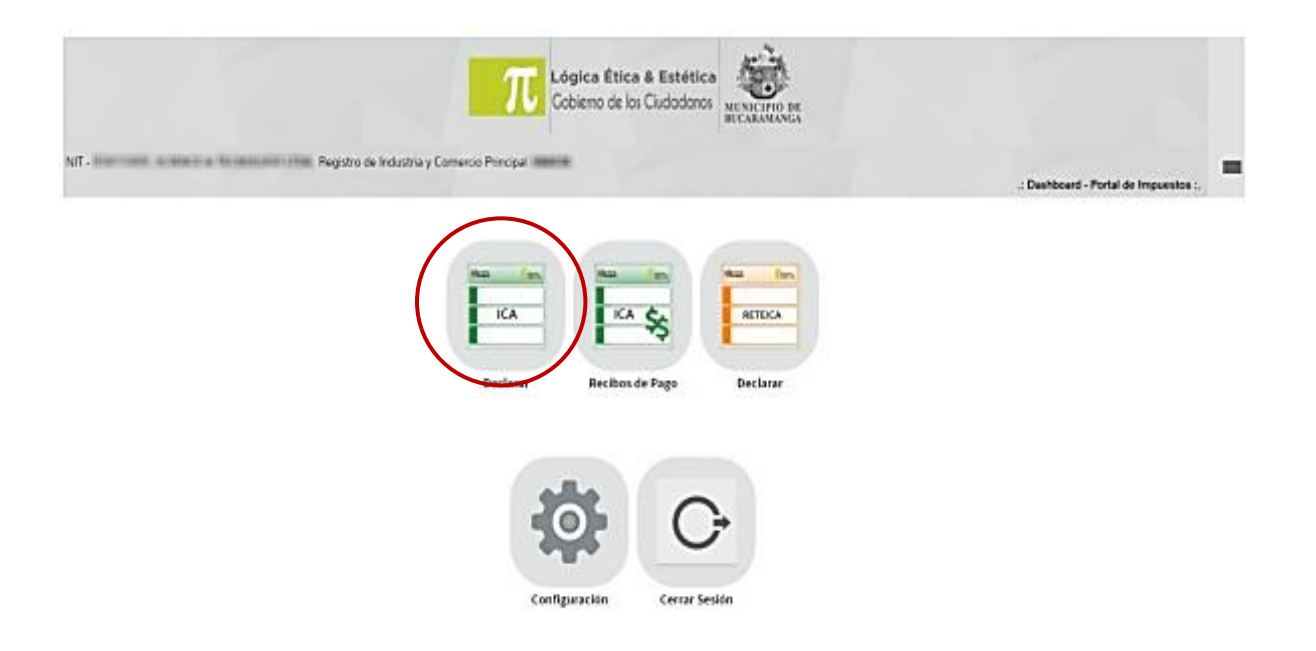

8. De clic en la opción **NUEVA DECLARACION**:

|          |                             | Filtro d                     | le Búsqued                       | а             |       |           |
|----------|-----------------------------|------------------------------|----------------------------------|---------------|-------|-----------|
| Vigencia | Seleccione                  |                              | ×                                | Buscar        |       |           |
|          |                             | <u> </u>                     |                                  |               |       |           |
| Nu       | eva Declaración             | Ver                          | r recibos gener                  | ados          |       |           |
| Nu       | eva Declaración<br>Vigencia | Ver<br>Declaración           | r recibos gener<br>Fec. Presenta | ados<br>ación | Total | Presentad |
| Nu       | eva Declaración<br>Vigencia | Ver<br>Declaración<br>nicial | r recibos gener<br>Fec. Presenta | ados<br>ación | Total | Presentad |

En el aviso informativo, darle **estoy de acuerdo** y lo llevará directamente a diligenciar la declaración:

| A                                                                                                    | ×                                                                                                    |
|----------------------------------------------------------------------------------------------------|----------------------------------------------------------------------------------------------------|
| Señor contribuyene, tenga en cuenta que este sistema es solo para apoyarie en el diigenciamiento de la Declaración de<br>Industria y Comercio, el formulario debe ser presentado en bancos o en la Secretaria de Hacienda asi:<br>1. EN BANCOS: Puede presentar la declaración en los sigurentes bancos autorizados, solamente si cancela como minimo<br>la primera cueta.<br>• BANCO AV VILLAS<br>• BANCO OBUNA<br>• BANCO OBUNA<br>• BANCO COLASTRIA<br>• BANCO CONFORTRAL<br>• BANCO COOPCENTRAL<br>• BANCO OCOPCENTRAL<br>• BANCO DORIVIENDA<br>• BANCO DORIVIENDA<br>• BANCO OCIDENTE<br>• BANCO OCORDENTRAL<br>• BANCO OCORDENTRAL<br>• BANCO DECORDENTRAL<br>• BANCO DECORDENTRAL<br>• BANCO OCORDENTRAL<br>• BANCO OCORDENTRAL<br>• BANCO SUCORDENTRAL<br>• BANCO SU | BANCO CAJA SOCIAL     BANCO COLPATRIA     BANCO COLPATRIA     BANCO COLPENTRAL     BANCO DE OCCIDENTRAL     BANCO DE OCCIDENTRE     BANCO DE OCCIDENTRE     BANCO DE ONCONCHA     BANCO SUDAMERIS     BANCO SUDAMERIS     BANCO SUDAMERIS     BANCO ROMULTRASAN     BELA ESARCA     FINAAL, COMULTRASAN     HILLA ESARC. ITAU  2. EN LAS VENTANILLAS DE LA SECRETARÍA DE HACIENDA: En las ventanillas ubicadas en el edificio fase II en la Carrera 11     # 34 - 52. puede hacer la presentación de la declaración y solicitar su recibo de pago.  Atentamente, Secretaria de Hacienda Municipio de Bucaramanga |
| Atentamente,                                                                                                    | Estoy de acuerdo Cancelar                                                                                                    |
| Sacrataria da Marianda                                                                                                    |                                                                                                    |

9. Despliegue y escoja el año gravable a declarar; En la **SECCION A**, puede actualizar los datos que están en los recuadros:

N

|                                                                                                    |                                                                     |                                                                                                    | ALCALDÍA DE<br>BUCARAMANGA                 | GOBEKNINGER<br>ES HACER                                                                                                    |     |                                            |                       |                   |             |
|----------------------------------------------------------------------------------------------------|---------------------------------------------------------------------|----------------------------------------------------------------------------------------------------|--------------------------------------------|----------------------------------------------------------------------------------------------------|-----|--------------------------------------------|-----------------------|-------------------|-------------|
| 00000. PRUEBA8, Registro de In                                                                                              | dustria y Comercio Prin                                             | cipal: <b>154946</b>                                                                                                    |                                            |                                                                                                    |     |                                            | Formulario de Dec     | laración de Indus | stria y Com |
| Formulario de<br>Município o Distrito:                                                                                      | e Declaraci                                                         | ón de Industria                                                                                                    | a y Comercio                               | Departamento:                                                                                                    |     | SANTANDER                                  |                       |                   |             |
| Año Gravable:                                                                                                    |                                                                     | 2020.00                                                                                                    |                                            |                                                                                                    |     |                                            |                       |                   |             |
| INFORI<br>La informació                                                                                                    | MACIÓN DEL C                                                        | ONTRIBUYENTE<br>Didir con la consignada en el registro de                                                                                                    | d contribuyentes del impuesto de industria | y comercia del respectivo município a distrito.                                                                                            |     |                                            |                       |                   |             |
| INFORM<br>La informació<br>Tipo persona:                                                                                    | MACIÓN DEL C<br>n de essa sección debe coinc<br>JURIDIC             | ONTRIBUYENTE<br>CONTRIBUYENTE<br>CONTRIBUTION LA CONTRIBUTION DE CONTRIBUTION DE CONTRIBUTION DE CONTRIBUTION DE CONTRIBUTION DE CONTRIBUTION DE<br>CONTRIBUYENTE | d contribuyentes del impuesto de industrie | y comercia del respectivo municipio a distrito.<br>Cuali?:                                                                                 |     |                                            |                       |                   |             |
| Ano Gravable:<br>In FORM<br>I a informació<br>Tipo persona:<br>1. Nombres o Razón social:                                   | MACIÓN DEL C<br>n de esta sección debe coinc<br>junidic             | ONTRIBUYENTE<br>adri con la consignada en el registro de<br>A v<br>PRUEBAB                                                                                        | i contribuyentes del imputeso de industri  | y comercio del respectivo município o distrito.<br>Cual?:<br>2. Tipo documento:                                                            | NIT | No:                                        | 8000000               | DV:               | 3           |
| Ano Gravable:<br>INFORI<br>La informació<br>Tipo persona:<br>1. Nombres o Razón social:<br>3. Dirección de notificación:    | MACIÓN DEL C<br>n de esta sección debe coino<br>JURIDIC             | ONTRIBUYENTE<br>didr con la consignada en el registro de<br>peucebas<br>c 33.44.55                                                                                | d contribuyentes del impuesto de industria | r y comercia del respectivo município o distrito.<br>Cual?:<br>2. Tipo documento:<br>Município de notificación:                            | NIT | No:<br>BUCARAMANGA -                       | B0000000<br>SANTANDER | DV:               | 1           |
| Ano Gravable:<br>Informació<br>Tipo persona:<br>1. Nombres o Razón social:<br>3. Dirección de notificación:<br>4. Teléfono: | MACIÓN DEL C<br>In de esta sección debe colmo<br>JURIDIC<br>6337000 | ONTRIBUYENTE<br>dir can is consignade en el registro del<br>PRUEBAR<br>C 33.44.55                                                                                 | d contribuyentes del impuesto de industrie | e y comercio del respectivo municípilo o distrito.<br>Cual?:<br>2. Tipo documento:<br>Município de notificación:<br>5. Correo electrónico: | NIT | No:<br>BUCARAMANGA -<br>bucaramanga.gov.co | 8000000<br>SANTANDER  | DV:               | 1           |

En la **SECCION B**, diligencie el formulario del renglón 8 al 15, el sistema liquidara los valores de las casillas 10 y 16

| B BASE GRAVABLE                                                                        |             |   |
|----------------------------------------------------------------------------------------|-------------|---|
| 8. Total ingresos ordinarios del periodo en todo el país:                              | 158.640.000 |   |
| 9. Menos ingresos fuera de este municipio o distrito:                                  | 0           |   |
| 10. Total ingresos ordinarios y extraordinarios en este município (Renglón 8 menos 9): | 158.640.000 |   |
| 11. Menos ingresos por devoluciones, rebajas, descuentos:                              | 13.050.000  |   |
| 12. Menos ingresos por exportaciones:                                                  | 0           |   |
| 13. Menos ingresos por venta de activos fijos:                                         | 0           |   |
| 14. Menos ingresos por otras actividades excluidas o no sujetas:                       | E           | ] |
| 15. Menos ingresos por otras actividades exentas en este municipio o distrito:         | 0           |   |
| 16. Total ingresos gravables (Región 10 menos 11, 12, 13 y 14):                        | 145.590.000 |   |
|                                                                                        |             |   |

10.Diligencie la **SECCION C** con el detalle de ingresos de acuerdo a la actividad, discriminando por tarifa y código de actividad.

| A 740     | seguro   porta                           | declaraciones.bucaramanga.gov.cox0000/PortalAlcaldia/serviet/com.portalalcaldia.t                                                           | ormulanoica ne rig si 440, poten di yOpXe | whattow/HLP1862g8krpAL        | CID19adDp5Ks55en(crb5a1Cuery            | OCOURP/WZPpEOR | A== \$                         |
|-----------|------------------------------------------|----------------------------------------------------------------------------------------------------|-------------------------------------------|-------------------------------|-----------------------------------------|----------------|--------------------------------|
| С         | DISCR<br>De acuerde                      | RIMINACIÓN DE INGRESOS GRAVADOS Y ACTIVI<br>a las actividades gravadas, realizadas en el municipio o distrito ante el cual declara, registr | DADES DESARROLLAD                         | uerida en la columna respecti | va, iniciando con la actividad principi | el.            |                                |
|           | Clase activi<br>Activi<br>Ingresos grava | dad:         ACTIVIDAD DE SERVICIOS           dad:         30-3323 - EMPRESAS TEMPORALES DE EMPLEO           dade:         0                | *                                         |                               |                                         |                |                                |
|           |                                          | Agregar actividad                                                                                                    |                                           | Código                        | Ingresos Gravados                       | Tarifa         | Impuesto de Industria y Comerc |
| ø         | Ô                                        | MAQUINARIA, EQUIPOS, ACCESORIOS Y PARTES PARA LA AGRICULTURA Y G                                                                            | ANADER                                    | 20-3822                       | 8.500.000.000                           | 4,80           | 40.800.000,0                   |
| Ø         |                                          | EMPRESAS TEMPORALES DE EMPLEO                                                                                                    |                                           | 30-3323                       | 3.950.000.000                           | 3,00           | 11.850.000,0                   |
| talinerar | os eravados e                            | nel Municipio o Distrito:                                                                                                    | 12.450.000.000.00                         |                               | 17 Tatal Immunitor                      |                | 52 650 000 00                  |

11.En la **SECCION D**, podrá revisar los valores y la liquidación del impuesto, puede incluir los conceptos de unidades comerciales adicionales, valor de las retenciones o autorretenciones cuando apliquen, para dar clic en **CONFIRMAR**.

| 10. Total Impuesto de Industria y Comercio (Renglón 17 + 19):                                                | 52.650.000.00 |  |
|----------------------------------------------------------------------------------------------------|---------------|--|
| 11. Impuesto de avisos y tableros (15% del rengión 20):                                                      | 7.898.000.00  |  |
| 12. Pago por unidades comerciales adicionales del sector financiero:                                         | 0.00          |  |
| 13. Sobretasa Bomberil (Ley 1575 del 2012) (Si la hay liquidela según el acuerdo municipal o distrital):     | 5.265.000.00  |  |
| 14. Sobretasa de Seguridad (Ley 1421 del 2011) (Si la hay liquidela según el acuerdo municipal o distrital): | 0.00          |  |
| 15. Total impuesto a cargo (Renglón 20+21+22+23+24):                                                         | 65.813.000,00 |  |
| 16. Menos valor de exención o exoneración sobre el impuesto y no sobre los ingresos:                         | 0.00          |  |
| 17. Menos retenciones que le practicaron a favor de este município o distrito en este periodo:               | 0.00          |  |
| 18. Menos autoretenciones practicadas a favor de este município o distrito en este período:                  | 0,00          |  |
| 19. Menos anticipo liquidado en el año anterior:                                                             | 0.00          |  |
| 10. Anticipo del año siguiente. (Si existe, liquide porcentaje según acuerdo Municipal o Distrital):         | 0.00          |  |
| Sanción por no declarar reducida:                                                                            | 0.00          |  |
| Sanción por extemporaneidad:                                                                                 | 0.00          |  |
| 11. Total Sanciones:                                                                                         | 0,00          |  |
| 12. Menos saldo a favor del periodo anterior sin solicitud de devolución o compensación:                     | 0.00          |  |
| 13. Total saldo a cargo (renglón 25-26-27-28-29+30+31-32):                                                   | 65.813.000.00 |  |
| 14. Total saldo a favor (Renglón 25-26-27-28-29+30+31-32) si el resultado es menor a cero:                   | 0.00          |  |
| Confirmar Salir                                                                                              |               |  |

Al confirmar la declaración, el sistema llevará de nuevo al filtro de búsqueda, donde podrá visualizar la declaración recién diligenciada

|                | , Registro de Indu | istria y Comercio | Principal: 1549 | 46 |  |
|----------------|--------------------|-------------------|-----------------|----|--|
|                | Filt               | ro de Búsqu       | eda             |    |  |
| VigenciaSelecc | lone               | ~                 | Buscar          |    |  |
| Nueva Decla    | aración            | Ver recibos ge    | nerados         |    |  |

El sistema mostrará la declaración grabada, con cuatro iconos que son:

- In termina en la sectora de la sectora de
- In termina de la declaración
- 🔭 : Para imprimir la declaración con código de barras
- \* : Elimina la declaración

## Imprima la declaración, fírmela, y escanéela

12.Retorne a la ruta inicial y de clic en CONTINUAR AL PASO 2 o diríjase directamente <u>https://referencia.bucaramanga.gov.co/Presentar.aspx</u>

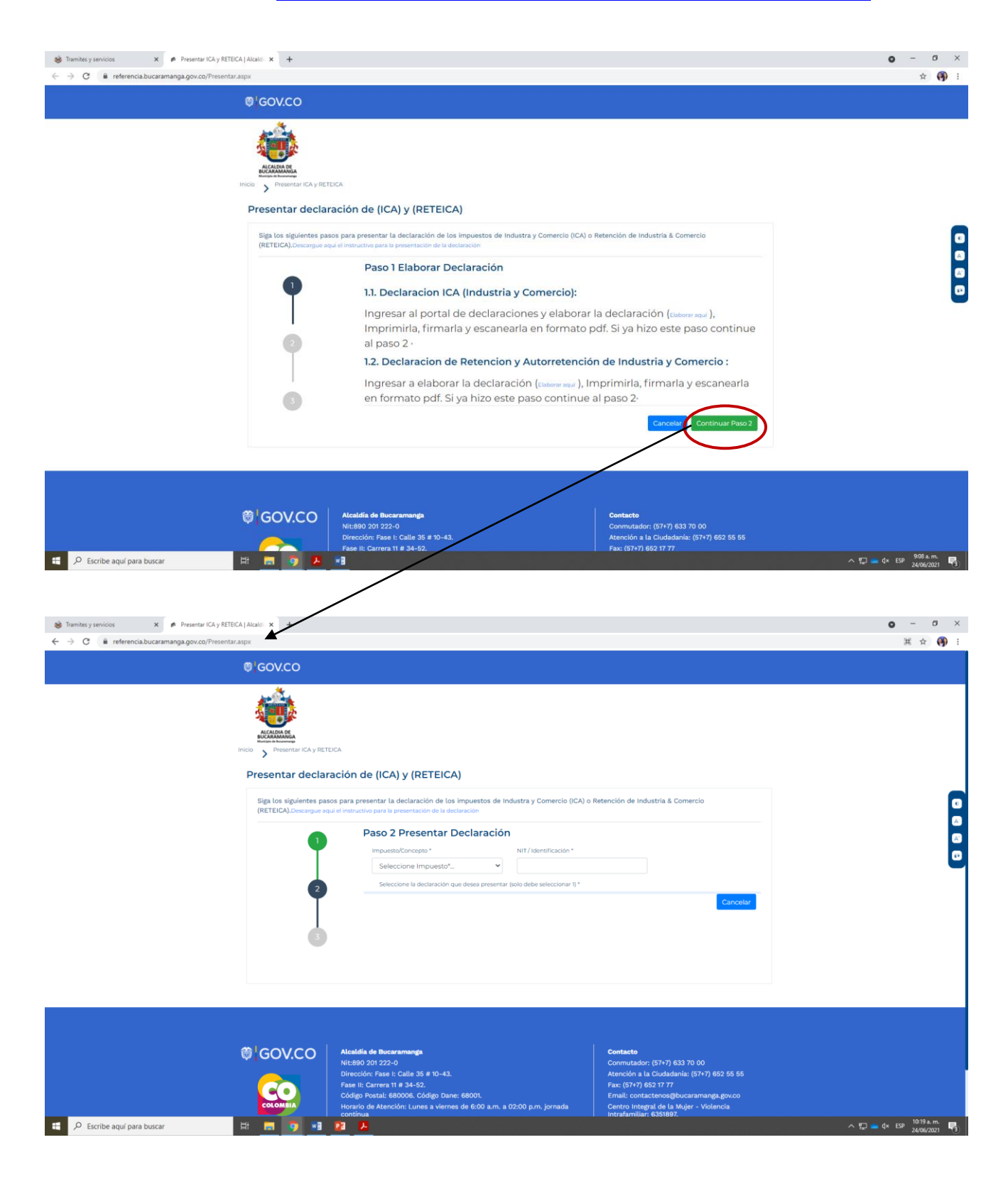

13.Seleccione el Impuesto, ingrese el NIT:

| ≡ 😽                                                                                                    | Alcaldía de Bucaramanga 💋  |
|----------------------------------------------------------------------------------------------------|----------------------------|
| Presentar declaración de (ICA) y<br>(RETEICA)<br>Siga los siguientes pasos para presentar la declaración de los impuestos de Industra y Comercio (ICA) o<br>Comercio (RETEICA) | ) Retención de Industria & |
| Paso 2 Presentar Declaración                                                                                                    |                            |
| 1 Impuesto/Concepto * NIT / Identifica                                                                                                    | ción *                     |
| Retención de Industria & Comercio (RETEICA) 🗸 80000                                                                                                    |                            |
| 2 Seleccione Impuesto*<br>Industria & Comercio (ICA)<br>Retención de Industria & Comercio (RETEICA)                                                                            | 1) *                       |
| declaraciones por presentar con la información dada.                                                                                                    |                            |
| 3                                                                                                    | Cancelar                   |

14. El sistema le mostrará la declaración previamente diligenciada en el paso 1. Seleccione la declaración haciendo clic sobre el punto blanco de la opción **ver** y **solicita código** de seguridad, el cual le llegará al correo registrado.

| R     | etención o                 | le Industria & Comerci                            | io (RETEICA) 🗸             | 30000000                          |               |             |
|-------|----------------------------|---------------------------------------------------|----------------------------|-----------------------------------|---------------|-------------|
| Se    | leccione la                | a declaración que dese                            | ea presentar (solo debe se | leccionar 1) *                    |               |             |
|       | Ver                        | Reg. Industria                                    | Nit / Identificación       | Vigencia                          | Periodo       | Valor Total |
| 1     |                            | 80000000                                          | 8000000                    | 2019                              | 8             | 3360000,000 |
| Solie | citar códig<br>strado en l | o, se enviara al correc<br>a declaración seleccio | o electrónico Có<br>onada. | <b>digo*</b><br>Código autorizaci | ón enviado al | correo      |

15. **Ingresa el código** en la casilla correspondiente, **adjunta** el archivo pdf de la declaración debidamente firmada y **registra** nuevamente el correo electrónico al cual le llegará la CONFIRMACION DE QUE HA CUMPLIDO CON EL DEBER DE DECLARAR

Use el mismo correo que ya suministró para efectos de notificación de las actuaciones tributarias.

## De clic en Presentar declaración

| Solicitar código, se enviara al correo electrónico registrado en<br>la declaración seleccionada.<br>Solicitar Código                 | Código*<br>b1@xYU?YnM                                                              |
|----------------------------------------------------------------------------------------------------|------------------------------------------------------------------------------------|
| Anexar Declaración escaneada (pdf), tamaño del archivo máximo                                                                        | 2 MB *                                                                             |
| Seleccionar archivo Recibos (41).pdf                                                                                                 |                                                                                    |
| Para efectos de notificaciones y comunicaciones electrónicas, er<br>Municipal 109 de Marzo 31 del 2020, solicitamos ingresar un corr | n materia tributaria, de acuerdo a lo establecido en el Decret<br>eo electrónico * |
| correo@correo.com                                                                                                    |                                                                                    |
| 4                                                                                                    |                                                                                    |

16.El sistema le mostrará la culminación del paso 2 y le dará la opción de imprimir el recibo de pago para presentarlo en Bancos o realizar el pago en línea con la referencia de pago.

| iga los siguientes pasos par | ra presentar la declaración de los impuestos de Industra y Comercio (ICA) o Retención de Industria & Comercio (RETEICA) |
|------------------------------|----------------------------------------------------------------------------------------------------|
|                              | Paso 3 Declaración Presentada                                                                                           |
|                              | Se ha dado por presentada la declaración con la siguiente información.                                                  |
| 1                            | Declaración Presentada                                                                                                  |
|                              | Impuesto: Retención de Industria & Comercio (RETEICA)                                                                   |
| 2                            | CC/NIT: 8000000                                                                                                    |
| T                            | Año Gravable: 2020                                                                                                    |
|                              | Período: 7                                                                                                    |
| 3                            | Radicado Presentación: 20208268718                                                                                      |
|                              | Referencia para pago: 2008009828                                                                                        |
|                              | Valar a pagar: \$ 1 815 000 00                                                                                          |